JP分析シートを使った売りサインの作り方を解説したいと思います。 今回は、日経平均週足の売りサインについてです。ソフトは、期間が1000週と長 い「JP1000」ソフトを用いました。 個別銘柄の売りサインの作り方も似たようなものです。お試し下さい。

売りサインの基本的な作り方の1例

株価弾性値が0以上、向きが逆V字、生株価弾性値が0以上、生株価弾性値が株価弾 性値を下抜いた、RJ指数が70以上、向きが逆V字、などを組み合わせてつくりま す。

例えば、以下のようにです。シートは週足901番を使いました。

| 🖌 JP法分析シート 週足用 90 | 1番         |              |            |         |
|-------------------|------------|--------------|------------|---------|
| コメント              |            |              |            | 閉じる     |
| 短期弾性値 以上 0        | 短弾 向き      | 最高値 周期       | 出来高比率 以下   |         |
| 短期弹性值 以下          | 中弾 向き      | 最高値/安値 以上    | 当日終値 以上    |         |
| 中期弾性値 以上 0        | 長弾 向き      | 最高値/安値 以下    | 当日終値 以下    |         |
| 中期弾性値 以下          | MAV 向き     | 最安値 周期       | 何日前の条件とするか |         |
| 長期弾性値 以上 0        | 豆期M 向き     | 最安値/高値 以上    | 貸借倍率 XX週前  | 1       |
| 長期弾性値 以下          | 中期M 向き     | 最安値/高値 以下    | 貸借倍率 以上    | 初期化     |
| MAV指標 以上          | 生短弾 向き     | 長コスト/前日安値 以上 | 貸借倍率 以下    |         |
| MAV指標 以下          | 生中弾 向き     | 長コスト/前日安値 以下 | 最安値周期②     | 1.1.4.仔 |
| 短期M指標 以上          | 生長弾 向き     | 長コスト/前日高値 以上 | 安値/最安値 以上  | The l   |
| 短期M指標 以下          | 短コスト 向き    | 長コスト/前日高値 以下 | 安値/最安値 以下  | 一覧表     |
| 中期M指標 以上          | 長コスト 向き    | 生短弾/短弾 位置 3  | 日柄 以上      |         |
| 中期M指標 以下          | 短/長コスト 位置  | 終値/高値 以上     | 日柄 以下      | CSV     |
| 生短弾性値 以上 0        | 短コスト上· 下抜け | 終値/高値 以下     | 最高値周期2     | Train   |
| 生短弹性值 以下          | 長コスト上· 下抜け | 終値/安値 以上     | 高値/最高値 以上  |         |
| 生中弾性値 以上 0        | 短長DC後日柄 以上 | 終値/安値 以下     | 高値/最高値 以下  |         |
| 生中弾性値 以下          | 短長DC後日柄 以下 | 新値 周期        | 日柄 以上      |         |
| 生長弾性値 以上 0        | 短長GO後日柄 以上 | 安値更新本数 以上    | 日柄 以下      | CO PHO  |
| 生長弾性値 以下          | 短長GC後日柄 以下 | 安値更新本数 以下    | 騰落レシオ 周期   | [119]2  |

この条件は以下のように表示されます。(条件 - チェック - 901番)

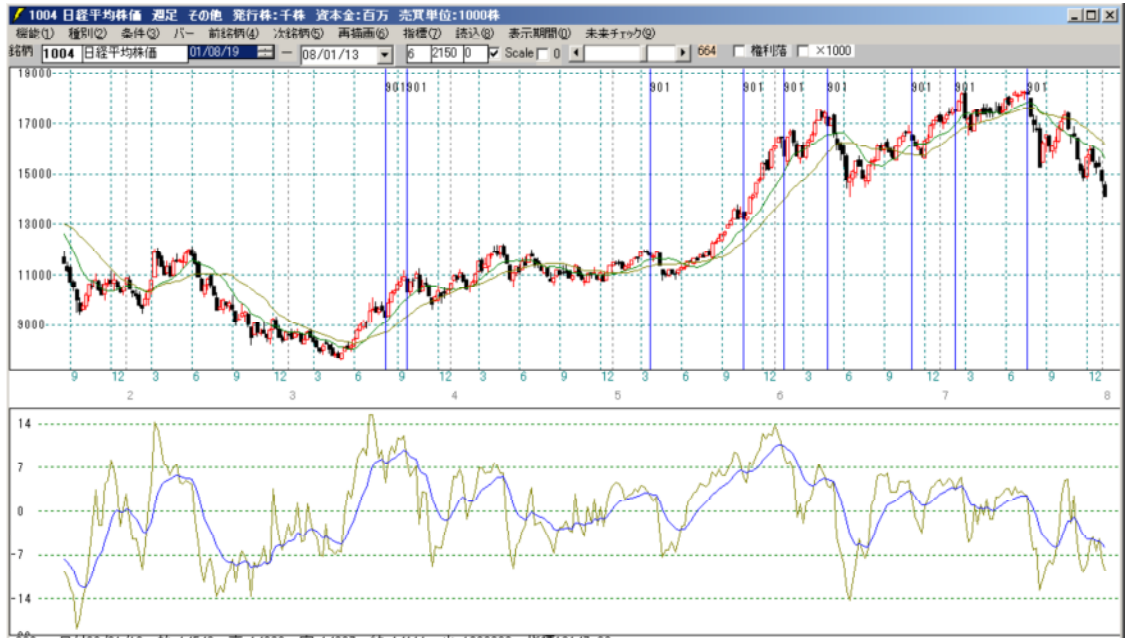

もちろんこれだけでは、上記のように売りサインとして都合が悪い日も多々出てきます。 それら都合が悪い日を排除していくためには、他の日の各指標の数値と比較してさらに シートに入力していく必要があります。 他の日を含めた数値を調べるには「読み取り」機能を使います。 条件 - 読み取りから901を読み取ります。

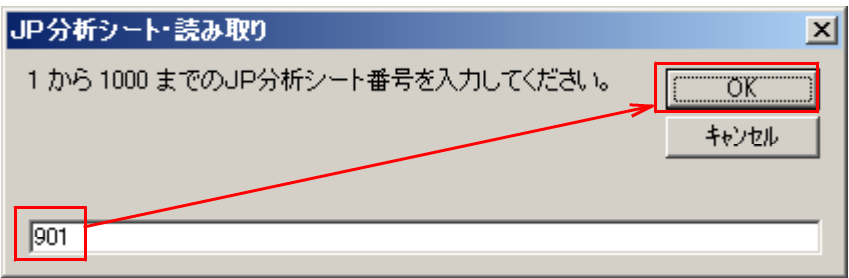

# 以下のように表示されます。指標数値の枠があらわれました。

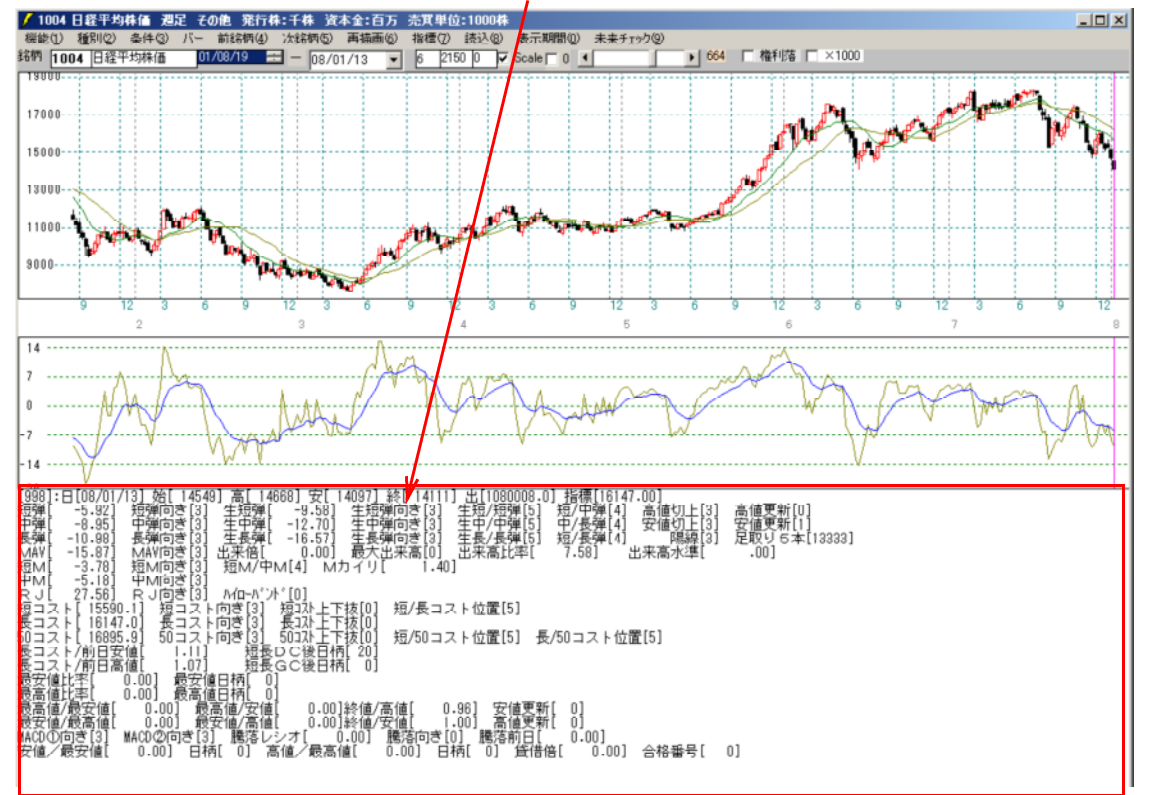

続けてサインの日を確認するために条件 - チェックをします。

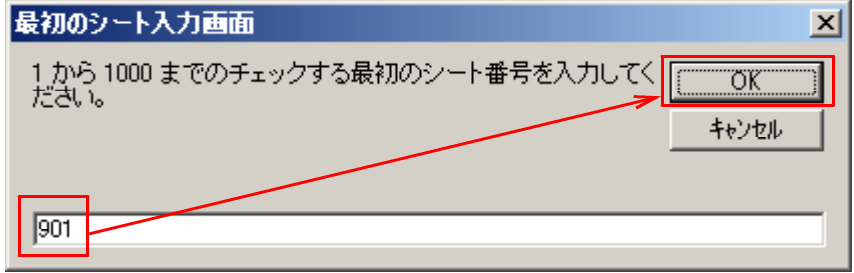

最初と最後のシート番号は共に901番です。

# 以下のように表示されました。

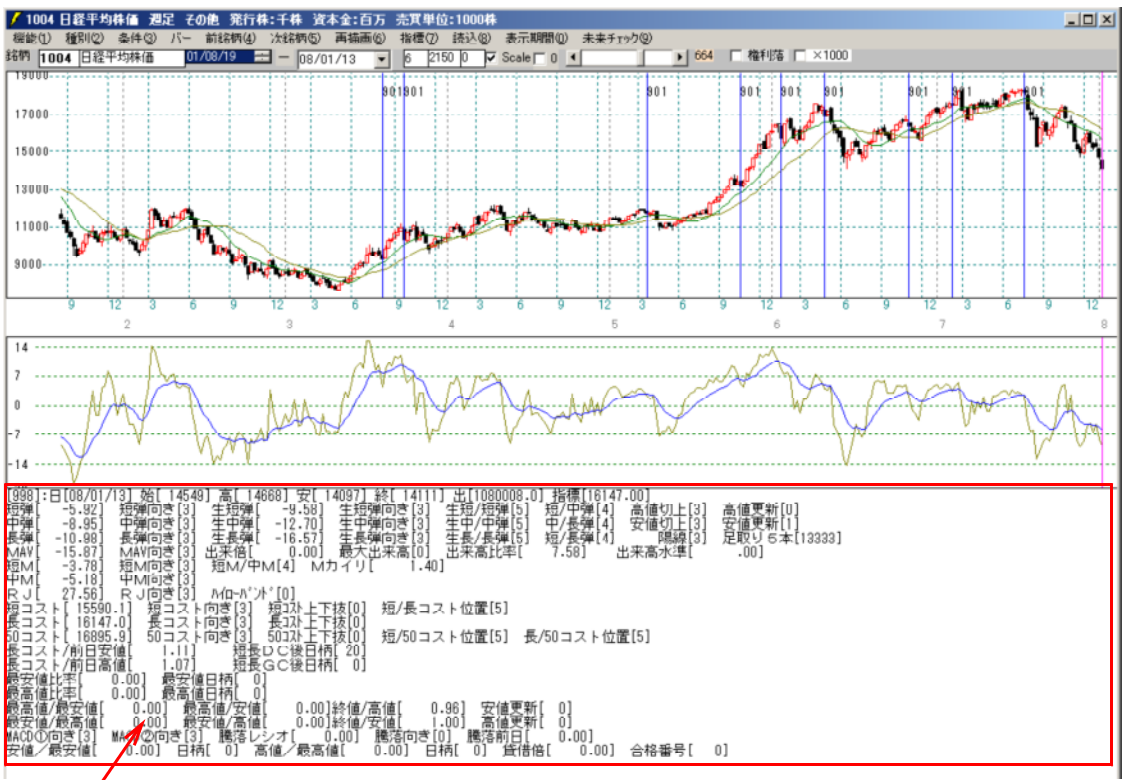

ここから、縦バーを移動させ、売りサインとして都合が良い日のみの共通項を探し出し、 再度シートにセットしていきます。

まず上記の縦線で残したい日付を決めます。 例えば、07/07/22と06/04/30とかです。

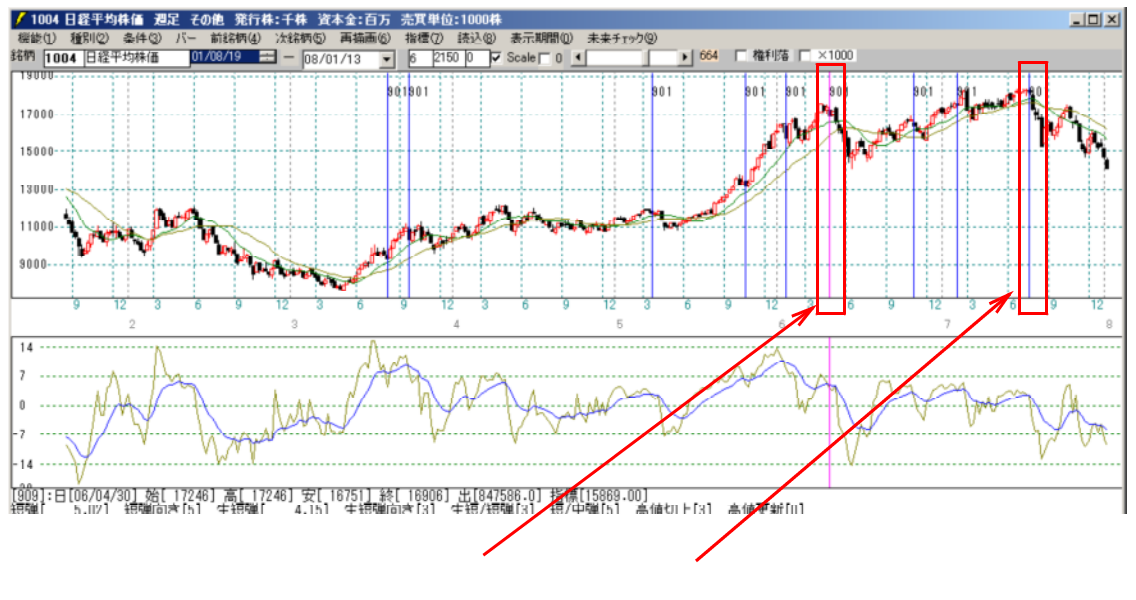

# 07/07/22の数値一覧

| [973]:日[07/07/22] 始[ 18269] 高[ 18269] 安[ 17964] 終[ 18158] 出[895795.0 <u>] 指標[17620.</u> 30]                                   |
|----------------------------------------------------------------------------------------------------|
| 短弾[ 2.51] 短弾向き[5] 生短弾[ 2.42] 生短弾向き[3] 生短/短弾[3  短/中弾[5] 高値切上[3] 高値更新[0]                                                        |
| 中弾[   3.76] 中弾向ぎ[5] 生中弾[   3.68] 生中弾向ぎ[3] 生中/中弾[3] 中/長弾[5] 安値切上[1] 安値東新[1]                                                    |
| 長弾 [7.19]  長弾向き[3]  生長弾 [6.70]  生長弾向き[3]  生長/長弾[5]  短/長弾[5]  」  陽線[3]  足取りら本[1111]                                            |
| [MAY] 0.16] MAV向き[3]出来倍[ 0.00] 最大出来高[0] 出来高比率[ 0.92] 出来高水準[ .00]                                                              |
| 短ML 1.89] 短M向き[5] 短M/中ML4] MカイリL 0.22]                                                                                        |
| (中M) 1.671 中M回ぎ[1]                                                                                                    |
| 尺リビー 82,031   尺リ回ぎ151   八位-252-101   一日についたけに コートリョン                                                                          |
| 歴コスト  103(-3)   歴コスト回意      超-4)+上弦      超/長コスト位直(4)                                                                          |
|                                                                                                    |
| [월글소년][[[]][[]][[]]][[]][[]]][[]][[]]][[]]                                                                                    |
| 隆ヨムト/駅日峯理  5:001 塔をして渡日埠  41                                                                                                  |
|                                                                                                    |
| [監察][[北金] [ - 3,00] [監察][[日12] [ - 3]                                                                                         |
| 取同週11年   U-UU]  取同週日114   U]<br> 第二次(是字法)                                                                                     |
| 昭二][2] [10] [10] [10] [10] [10] [10] [10] [10                                                                                 |
| 取文][/取句][[1] 0.00] 取又[[/司][[] 0.00]於[[/女][[] 1.01] 商[[美州] 0]<br> 取200合之[1] 1.0000合之[1] [[[法:::::::::::::::::::::::::::::::::: |
| 附近11/11  11   11  11  11  11  11  11  11                                                                                      |
| 女  ビノ取女  L  U·UU」 白竹川 U」 高川/ 取高川L  U·UU」 白竹  U」 貫信   L  U·UU」 合格番方  300]                                                      |

## 06/04/30の数値一覧

| [909]:日[06/04/30] 始[ 17246] 高[ 17246] 安[ 16751] 終[ 16906] 出[847586.0] 指標[15869.00]        |  |
|-------------------------------------------------------------------------------------------|--|
| 短弾[ 5.02] 短弾向き[5] 生短弾[ 4.15] 生短弾向き[3] 生短/短弾[3] 短/中弾[5] 高値切上[3] 高値更新[0]                    |  |
| 中弾[   11.89]   中弾向き[3]   生中弾[   8.68]   生中弾向き[3]   生中/中弾[5]   中/長弾[5]   安値切上[3]   安値更新[2] |  |
| 長禅[ 21.88] 長禅向き[5] 生長禅[ 20.35] 生長禅向き[3] 生長/長禅[3] 短/長禅[5] [ 『陽線[3] 足取りら本[11131]            |  |
| MAV[ -5.33] MAV向き[1] 出来倍[ 0.00] 最大出来高[0] 出来高比率[ ].104] 出来高水準[ .00]                        |  |
| 短MI 3.731 短M向き[1] 短M/中M[5] MカイリI 2.471                                                    |  |
| (中国) 年間(1) (1) (1) (1) (1) (1) (1) (1) (1) (1)                                            |  |
|                                                                                           |  |
| 短コスト[16558.1] 短コスト向ぎ[1] 短辺トトで抜[0] 短/長コスト位置[4]                                             |  |
| 長コスト[15869.0] 長コスト向き[1] 長以下下抜[0] (10.000 (20.000))                                        |  |
| 50コスト[14329:4] 50コスト向き[1] 50コスト下抜[0] 短/50コスト位置[4] 長/50コスト位置[4]                            |  |
| 長コスト/前日安値[ 0.94] 短長DC後日柄[ 0]                                                              |  |
| 長コスト/前日高値[ 0.91] 短長GC後日柄[38]                                                              |  |
| 最安値比率[0,00] 最安値日柄[_0]                                                                     |  |
| 最高値比率[ 0.00] 最高値日柄[ 0]                                                                    |  |
| 最高値/最安値[ 0.00] 最高値/安値[ 0.00]終値/高値[ 0.98] 安値更新[ 0]                                         |  |
| 最安値/最高値[ 0.00] 最安値/高値[ 0.00]終値/安値[ 1.01] 高値更新[ 0]                                         |  |
| MACD①向き[5] MACD②向き[1] 騰落レシオ[ 0.00] 騰落向き[0] 騰落前日[ 0.00]                                    |  |
| 安値/最安値[ 0.00] 日柄[ 0] 高値/最高値[ 0.00] 日柄[ 0] 貸借倍[ 0.00] 合格番号[ 901]                           |  |
|                                                                                           |  |

この両方の日付について、共通項を探していきます。

# 例えば、短/中弾、中/長弾、短/長弾がともに「5」です。 これをシートにセット後、読込をクリックしてから、条件 - チェックをします。

| 🖌 JP法分析シート 週足用 9014 | 6           |              |                    |         |
|---------------------|-------------|--------------|--------------------|---------|
| コメント                |             |              |                    | 閉じる     |
| 短期弾性値 以上 0          | 短弾 向き       | 最高値 周期       | 出来高比率 以下           |         |
| 短期弾性値 以下            | 中弾 向き       | 最高値/安値 以上    | 当日終値 以上            | 印刷      |
| 中期弾性値 以上 0          | 長弾 向き       | 最高値/安値 以下    | 当日終値 以下            |         |
| 中期弾性値 以下            | MAV 向き      | 最安値 周期       | 何日前の条件とするか         |         |
| 長期弾性値 以上 0          | 短期M 向き      | 最安値/高値 以上    | 貸借倍率 XX週前          | Langu I |
| 長期弾性値 以下            | 中期M 向き      | 最安値/高値 以下    | 貸借倍率 以上            | 初期化     |
| MAV指標 以上            | 生短弾 向き      | 長コスト/前日安値 以上 | 貸借倍率 以下            |         |
| MAV指標 以下            | 生中弾 向き      | 長コスト/前日安値 以下 | 最安值周期 <sup>②</sup> | 保存      |
| 短期M指標 以上            | 生長弾 向き      | 長コスト/前日高値 以上 | 安値/最安値 以上          |         |
| 短期M指標 以下            | 短コスト 向き     | 長コスト/前日高値 以下 | 安値/最安値 以下          | 一覧表     |
| 中期M指標 以上            | 長コスト 向き     | 生短弾/短弾 位置 3  | 日柄 以上              |         |
| 中期M指標 以下            | 短/長コスト 位置   | 終値/高値 以上     | 日柄 以下              | CSV     |
| 生短弾性値 以上 0          | 短コスト上・下抜け   | 終値/高値 以下     | 最高値周期②             |         |
| 生短弹性值 以下            | 長コスト上· 下抜ナ  | 終値/安値 以上     | 高値/最高値 以上          |         |
| 生中弾性値 以上 0          | 短長DC後日柄 以上  | 終値/安値 以下     | 高値/最高値 以下          |         |
| 生中弾性値 以下            | 短長DC後日柄 以下  | 新値 周期        | 日柄 以上              |         |
| 生長弾性値 以上 0          | 短長GC後日柄 以上  | 安値更新本数 以上    | 日柄 以下              | do Bio  |
| 生長弾性値 以下            | 短長GC後日柄 以下  | 安値更新本数 以下    | 騰落レシオ 周期           | 印刷2     |
| 最安値 周期              | 短弾/中弾 位置 5  | 高値更新本数 以上    | 以上                 |         |
| 最安値比率 以上            | 中弾/長弾 位置 5  | 高値更新本数 以下    | 以下                 |         |
| 最安値比率 以下            | 短弹/長弾 位置 5  | 足取り・5本設定     | 向き                 |         |
| 最安値日柄 以上            | B最终度, B全级。? | ハイ・ローバンド 周期  | 前日し上               | 1       |

追加します。

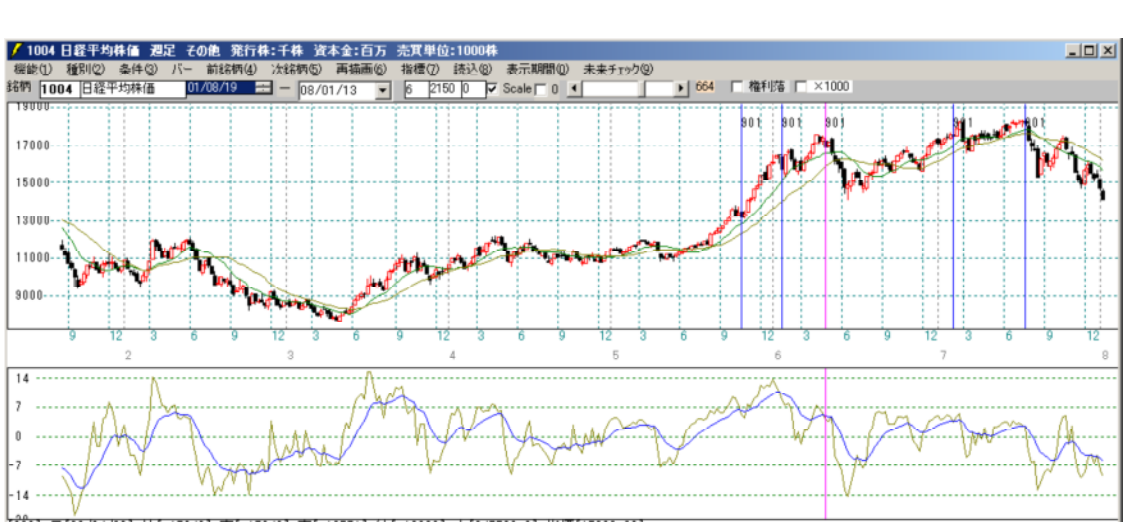

# 次は、短長GC後日柄に注目し、 07/07/22

|    | 0 / / 0 / / 2 2                                    |                                                                                                    |   |
|----|----------------------------------------------------|----------------------------------------------------------------------------------------------------|---|
| ľ  | [973]:日[07/07/22] 始[ 182                           | 39] 高[ 18269] 安[ 17964] 終[ 18158] 出[895795.0] 指標[17620.30]                                                                                                    |   |
|    | 短弾   2.51  短弾向き 5                                  | 」 生母舞!   2-421 生母螺回る[31 生母/母舞[31 母/母舞[51 鬲爄切上[31 鬲爄畢歎[01                                                                                                    |   |
|    | 中理  3.70] 中理回さに<br>  尾端[ 7.10] 尾端向き[3              | ] 生生理[ 3.08] 生生理[0]3] 生生/生理[3] 七/支理[3] 又進3][1] 女[[火刑[1]<br>] 生星韻[ 8.70] 生星離(5.70] 生星/電道[5] 短(2.2)                                                                                                    | 1 |
|    | [2] [2] [2] [2] [2] [2] [2] [2] [2] [2]            | 1 出来信[ 0.00] 最大出来言[0] 出来言[论率[ 0.92] 出来言水准[ .00]                                                                                                    | 1 |
|    | 短M[ 1.89] 短M向き[5                                   | $1 \pm \frac{1}{2} + \frac{1}{2} + $ |   |
|    | 中M[ 1.67]   中M向き[1                                 |                                                                                                    |   |
|    | RJ[ 82:03] RJ回ぎ[5                                  |                                                                                                    |   |
|    | 쀁극스탄[1/837+3] 뭩극스                                  | [민중]]] 월-4(十千)[4] 원/&ㅋㅅ內(@[4]                                                                                                    |   |
|    | 夜コスト[ 17020・3]   夜コス<br>  50 コフト[ 17191 4]   50 コフ | 「1931」 取471年「12010」 第750コフト位置[4] 長750コフト位置[4]                                                                                                    |   |
|    | 長コスト/前日安値 0.98                                     |                                                                                                    |   |
| ŀ  | 長コスト/前日高値[ 0.96                                    | 1 <u>短長GC後日柄[41]</u>                                                                                                    |   |
|    | - 最 <u>安値比率[ 0.00]</u> 最安                          |                                                                                                    |   |
|    | 「「「「「」」」「「」」」「「」」「「」」」「「」」「」」「」」「」」「」」「            |                                                                                                    |   |
|    | 取高旭/取女旭  0.00] 第<br> 最安値/最享値  0.00] 第              | 2011/女111 0.001於11/6111 0.93] 女112大11 0]<br>第746/2645 0.0012次は(安倍5 1.011 2546年新5 01                                                                                                    |   |
| li | MACD(1)向ぎ[1] MACD(2)向ぎ[                            | 221回17月11日 - 0.0011181日791日 - 1.011 日に入れていていていていていていていていていていていていていていていていていていてい                                                                                                    |   |
| l  | 安値/最安値[ 0.00] 日                                    | .括[] 「高値/最高値[0.00] 「日柄[] 貸借倍[0.00] 合格番号[ 900]                                                                                                    |   |
|    |                                                    |                                                                                                    |   |

| 07/04/30                                                                                                    |     |
|----------------------------------------------------------------------------------------------------|-----|
| [909]:日[06/04/30] 始[17246] 高[17246] 安[16751] 終[18806] 出[847586.0] 指標[15869.00]<br>短弾[ 5.02] 短弾向き(5] 生短弾[ 4.15] 生短弾向き(3] 生短(弾向き(3] 短/中弾[5] 高値切上[3] 高値更新[0]<br>中弾[ 11.89] 中弾向き(3] 生中弾[ 8.68] 生中弾向き(3] 生中/中弾[5] 中/長弾[5] 安値切上[3] 安値更新[2]<br>長弾[ 21.88] 長弾向き(5] 生長弾[ 20.35] 生長弾向き(3] 生長/長弾[3] 短/長弾[5] 陽線[3] 足取りる本[1113<br>MAY[ -5.33] MAV向き[1] 出来倍[ 0.00] 最大出来高[0] 出来高比率[ 1.04] 出来高水準[ .00]<br>短M[ 3.73] 短M向き(1] 短M/中M[5] Mカイリ[ 2.47] | 31] |
| TMI 0:4201 TMIRG[3] Mn-バンド[0]<br>短コスト[16558.1] 短コスト向ぎ[1] 短コスト上下抜[0] 短/長コスト位置[4]<br>長コスト[15869.0] 長コスト向ぎ[1] 長コス上下抜[0]<br>50コスト[14329.4] 50コスト向ぎ[1] 長コス上下抜[0] 短/50コスト位置[4] 長/50コスト位置[4]<br>長コスト/前日安値[ 0.94] 短長りC後日柄[ 0]<br>長コスト/前日寄値[ 0.94] 短長りC後日柄[ 0]                                                                                                    |     |
| 蔵女値比平[ 0.00] 最安値日柄[ 0]<br>最高値比率[ 0.00] 最高値日柄[ 0]<br>最高値/最安値[ 0.00] 最高値/安値[ 0.00]終値/高値[ 0.98] 安値更新[ 0]<br>最安値/最高値[ 0.00] 最安値/高値[ 0.00]終値/安値[ 1.01] 高値更新[ 0]<br>MACD①向き[5] MACD②向き[1] 騰落レシオ[ 0.00] 騰洛向き[0] 騰洛前日[ 0.00]<br>安値/最安値[ 0.00] 日柄[ 0] 高値/最高値[ 0.00] 日柄[ 0] 貨借倍[ 0.00] 合格番号[ 901]                                                                                                    |     |

# 短長GC後日柄を「35」以上と入力します。

### 以下のようになります。

| 🖊 JP法分析シート 週足用 901番 | <b>;</b>      |              |            | - IX                                   |
|---------------------|---------------|--------------|------------|----------------------------------------|
| コメント                |               |              |            | 閉じる                                    |
| 短期弾性値 以上 0          | 短弾 向き         | 最高値 周期       | 出来高比率 以下   |                                        |
| 短期弾性値 以下            | 中弾 向き         | 最高值/安值 以上    | 当日終値 以上    |                                        |
| 中期弾性値 以上 0          | 長弾 向き         | 最高値/安値 以下    | 当日終値 以下    |                                        |
| 中期弾性値 以下            | MAV 向ぎ        | 最安値 周期       | 何日前の条件とするか |                                        |
| 長期弾性値 以上 0          | 短期M 向き        | 最安値/高値 以上    | 貸借倍率 XX週前  | 477977.1                               |
| 長期弾性値 以下            | 中期M 向き        | 最安値/高値 以下    | 貸借倍率 以上    | 7川期1七                                  |
| MAV指標 以上            | 生短弾 向き        | 長コスト/前日安値以上  | 貸借倍率 以下    |                                        |
| MAV指標 以下            | 生中弾 向き        | 長コスト/前日安値 以下 | 最安値周期©     | 1.1.1.1.1.1.1.1.1.1.1.1.1.1.1.1.1.1.1. |
| 短期M指標 以上            | 生長弾 向き        | 長コスト/前日高値 以上 | 安値/最安値 以上  | [ [ ] m                                |
| 短期M指標 以下            | 短コスト 向き       | 長コスト/前日高値 以下 | 安値/最安値 以下  | 一覧表                                    |
| 中期M指標 以上            | 長コスト 向き       | 生短弾/短弾 位置 3  | 日柄 以上      |                                        |
| 中期M指標 以下            | 短/長コスト 位置     | 終値/高値 以上     | 日柄 以下      | CSV                                    |
| 生短弾性値 以上 0          | 短コスト上・下抜け     | 終値/高値 以下     | 最高値周期②     |                                        |
| 生短弹性値 以下            | 長コスト上· 下抜け    | 終値/安値 以上     | 高値/最高値 以上  | <u></u>                                |
| 生中弾性値 以上 0          | 短長DC後日柄 以上    | 終値/安値 以下     | 高値/最高値 以下  |                                        |
| 生中弾性値 以下            | 短長DC後日柄 以下    | 新値 周期        | 日柄 以上      | <u></u>                                |
| 生長弾性値 以上 0          | 短長GC後日柄 以上 35 | 安値更新本数 以上    | 日柄 以下      | ra Bio                                 |
| 生長弾性値 以下            | 短長GC後日柄 以下    | 安値更新本数 以下    | 騰落レシオ 周期   |                                        |
| 最安値 周期              | 短弹/中弾 位置 5    | 高値更新本数 以上    | 以上         |                                        |
| 最安値比率 以上            | 中弾/長弾 位置 5    | 高値更新本数 以下    | 以下         |                                        |
| 最安值比率 以下            | 短弾/長弾 位置 5    | 足取り・5本設定     | 向き         |                                        |
| 最安值日柄 以上            | 陽線 陰線?        | ハイ・ローバンド 周期  | 前日以上       |                                        |

# 再度、読込をクリック後、条件 - チェックで、以下のように表示されます。

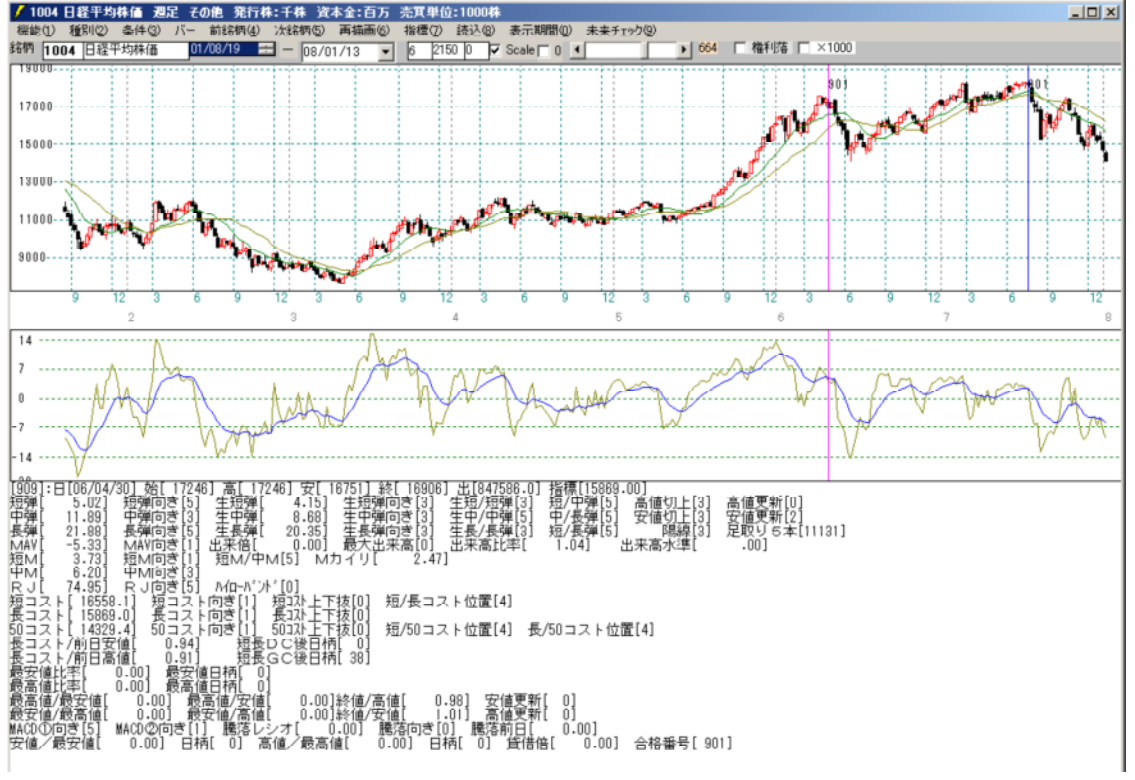

うまい具合に2カ所のみ残すことに成功しました。

それでは表示されていない過去についてはどうでしょうか?

条件 - シミュレーションから調べてみます。

調べるシートは901番です。

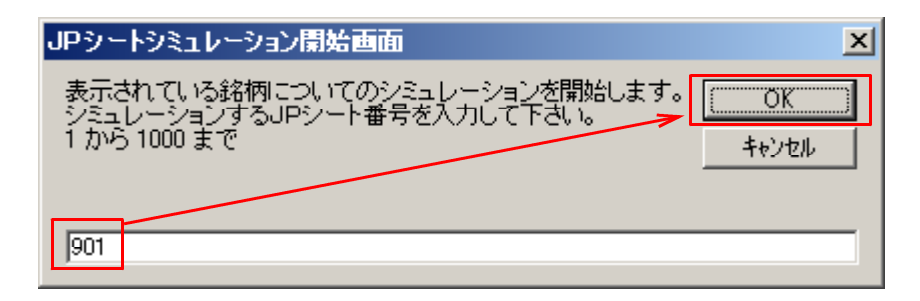

#### 半年先まで調べます。

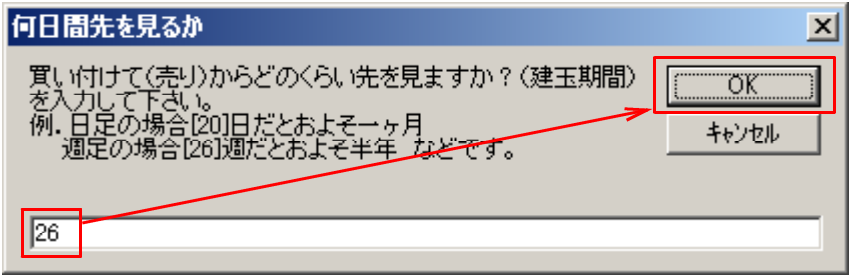

## 以下のように表示されます。

| <b>1</b>                                                | 1216-2                                                                    | 归之矣                                                                | 課】[1004]                                                                               | 旧経平均株                                                                                 | 值 週足[9                                                                       | 901]番シー                                                                            | ト 期                                         | <b>罰:</b> 89/12/0                                                                    | 3-08/01/                                                                     | /13 建玉!                                                                              | 期間:2                                        | 6週間                                                                          |                                                                       |                                                                              |                                       |
|---------------------------------------------------------|---------------------------------------------------------------------------|--------------------------------------------------------------------|----------------------------------------------------------------------------------------|---------------------------------------------------------------------------------------|------------------------------------------------------------------------------|------------------------------------------------------------------------------------|---------------------------------------------|--------------------------------------------------------------------------------------|------------------------------------------------------------------------------|--------------------------------------------------------------------------------------|---------------------------------------------|------------------------------------------------------------------------------|-----------------------------------------------------------------------|------------------------------------------------------------------------------|---------------------------------------|
| 豊い                                                      | 不相合                                                                       | C S                                                                | sv t                                                                                   | 剣証 [10                                                                                | 004]日経                                                                       | 平均株(                                                                               | 西 週5                                        | E[901]番シ                                                                             | ート期                                                                          | 間:89/1:                                                                              | 2/03-                                       | 08/01/                                                                       | 13 建玉                                                                 | 期間:26                                                                        | 週間                                    |
| してしていていていていていていていていていています。                              | い場合サイン                                                                    | 日付                                                                 |                                                                                        |                                                                                       | 指六(4)                                                                        | 指苎(%)                                                                              | 日柄                                          | -最安値                                                                                 | 指苎(\/)                                                                       | 指光(%)                                                                                | 口柄                                          | - 宫 値                                                                        | 指兴(¥)                                                                 | 指光(%)                                                                        | 日柄                                    |
| 1                                                       | 96/05                                                                     | 5/12                                                               | 21459                                                                                  | 22750                                                                                 | 1291                                                                         | <u>1月曲(70</u> )<br>6.02                                                            | <u>6</u>                                    | 21170                                                                                | -289                                                                         | -1.35                                                                                | 0                                           | 22251                                                                        | 792                                                                   | 3.69                                                                         |                                       |
| 2                                                       | 96/06                                                                     | 3/02                                                               | 21970                                                                                  | 22750                                                                                 | 780                                                                          | 3.55                                                                               | 3                                           | 21588                                                                                | -382                                                                         | -1 74                                                                                | 0                                           | 22032                                                                        | 62                                                                    | 0.00                                                                         | Ő                                     |
| 3                                                       | 96/07                                                                     | 7/07                                                               | 22148                                                                                  | 22148                                                                                 | 0                                                                            | 0.00                                                                               | 0                                           | 21558                                                                                | -590                                                                         | -2.66                                                                                | ŏ                                           | 22148                                                                        | 0                                                                     | 0.00                                                                         | ŏ                                     |
| 4                                                       | 99/12                                                                     | 2/19                                                               | 18137                                                                                  | 20833                                                                                 | 2696                                                                         | 14.86                                                                              | 16                                          | 18024                                                                                | -113                                                                         | -0.62                                                                                | 0                                           | 18777                                                                        | 640                                                                   | 3.53                                                                         | 0                                     |
| 5                                                       | 00/02                                                                     | 2/27                                                               | 19783                                                                                  | 20833                                                                                 | 1050                                                                         | 5.31                                                                               | 6                                           | 18766                                                                                | -1017                                                                        | -5.14                                                                                | 2                                           | 20203                                                                        | 420                                                                   | 2.12                                                                         | 0                                     |
| 6                                                       | 00/03                                                                     | 3/12                                                               | 19732                                                                                  | 20833                                                                                 | 1101                                                                         | 5.58                                                                               | 4                                           | 18766                                                                                | -966                                                                         | -4.90                                                                                | 0                                           | 19760                                                                        | 28                                                                    | 0.14                                                                         | 0                                     |
| 7                                                       | 06/04                                                                     | 1/30                                                               | 16930                                                                                  | 17375                                                                                 | 445                                                                          | 2.63                                                                               | 1                                           | 16422                                                                                | -508                                                                         | -3.00                                                                                | 1                                           | 17375                                                                        | 445                                                                   | 2.63                                                                         | 1                                     |
| 8                                                       | 07/07                                                                     | 1/22                                                               | 17996                                                                                  | 18019                                                                                 | 23                                                                           | 0.13                                                                               | 0                                           | 17196                                                                                | -800                                                                         | -4.45                                                                                | 0                                           | 18019                                                                        | 23                                                                    | 0.13                                                                         | 0                                     |
|                                                         |                                                                           |                                                                    |                                                                                        |                                                                                       |                                                                              |                                                                                    |                                             |                                                                                      |                                                                              |                                                                                      |                                             |                                                                              |                                                                       |                                                                              |                                       |
| 高山                                                      | の堪会                                                                       |                                                                    |                                                                                        |                                                                                       |                                                                              |                                                                                    |                                             |                                                                                      |                                                                              |                                                                                      |                                             |                                                                              |                                                                       |                                                                              |                                       |
| 売り                                                      | の場合<br>サイン                                                                | 日付                                                                 |                                                                                        |                                                                                       | 指益(¥)                                                                        | 指益(%)                                                                              | 日柄                                          | -最高値-                                                                                | 指益(¥)                                                                        | 指益(%)                                                                                | 日柄                                          | -安値-                                                                         | <b>指</b> 益(¥)                                                         | 指益(%)                                                                        | 日柄                                    |
| - 売り<br>回数<br>1                                         | の場合<br>サイン<br>96/05                                                       | <u>日付</u><br>5/12                                                  | <u>-翌寄付-</u><br>21459                                                                  | 最安値<br>19920                                                                          | <u>損益(¥)</u><br>1539                                                         | <u>損益(%)</u><br>7.17                                                               | <u>日柄</u><br>16                             | 最高値-<br>22750                                                                        | <u>損益(¥)</u><br>-1291                                                        | <u>損益(%)</u><br>-6.02                                                                | <u>日柄</u><br>6                              | <u>-安値-</u><br>21170                                                         | <u>損益(¥)</u><br>289                                                   | <u>損益(%)</u><br>1.35                                                         | <u>日柄</u><br>0                        |
| <u>売り</u><br>回数<br>1<br>2                               | の場合<br>サイン<br>96/05<br>96/06                                              | 日付<br>5/12<br>5/02                                                 | <u>-翌寄付-</u><br>21459<br>21970                                                         | <u>-最安値-</u><br>19920<br>19920                                                        | <u>損益(¥)</u><br>1539<br>2050                                                 | <u>損益(%)</u><br>7.17<br>9.33                                                       | 日柄<br>16<br>13                              | <u>-最高値-</u><br>22750<br>22750                                                       | <u>損益(¥)</u><br>-1291<br>-780                                                | 損益(%)<br>-6.02<br>-3.55                                                              | 日柄<br>6<br>3                                | -安値-<br>21170<br>21588                                                       | <u>損益(¥)</u><br>289<br>382                                            | <u>損益(%)</u><br>1.35<br>1.74                                                 | <u>日柄</u><br>0<br>0                   |
| <u>売り</u><br>回数<br>1<br>3                               | の場合<br>サイン<br>96/05<br>96/06<br>96/07                                     | 日付<br>5/12<br>5/02<br>7/07                                         | <u>-翌寄付-</u><br>21459<br>21970<br>22148                                                | <u>-最安値-</u><br>19920<br>19920<br>17123                                               | <u>損益(¥)</u><br>1539<br>2050<br>5025                                         | <u>損益(%)</u><br>7.17<br>9.33<br>22.69                                              | 日柄<br>16<br>13<br>26                        | -最高値-<br>22750<br>22750<br>22148                                                     | <u>損益(¥)</u><br>-1291<br>-780<br>0_                                          | <u>損益(%)</u><br>-6.02<br>-3.55<br>0.00                                               | 日柄<br>6<br>3<br>0                           | <mark>-安値-</mark><br>21170<br>21588<br>21558                                 | <u>損益(¥)</u><br>289<br>382<br>590                                     | <u>損益(%)</u><br>1.35<br>1.74<br>2.66                                         | <u>日柄</u><br>0<br>0                   |
| 売り<br>回数<br>1<br>2<br>3<br>4                            | の場合<br>サイン<br>96/05<br>96/07<br>96/07<br>99/12                            | 日付<br>5/12<br>5/02<br>7/07<br>2/19                                 | <u>-翌寄付-</u><br>21459<br>21970<br>22148<br>18137                                       | <u>最安値</u><br>19920<br>19920<br>17123<br>15870                                        | <u>損益(¥)</u><br>1539<br>2050<br>5025<br>2267                                 | <u>損益(%)</u><br>7.17<br>9.33<br>22.69<br>12.50                                     | 日柄<br>16<br>13<br>26<br>22                  | <u>-最高値-</u><br>22750<br>22750<br>22148<br>20833                                     | <u>損益(¥)</u><br>-1291<br>-780<br>0<br>-2696                                  | <u>損益(%)</u><br>-6.02<br>-3.55<br>0.00<br>-14.86                                     | 日柄<br>6<br>3<br>0                           | -安値-<br>21170<br>21588<br>21558<br>18024                                     | <u>損益(¥)</u><br>289<br>382<br>590<br>113                              | <u>損益(%)</u><br>1.35<br>1.74<br>2.66<br>0.62                                 | <u>日柄</u><br>0<br>0<br>0<br>0         |
| <u>売り</u><br>回数<br>1<br>2<br>3<br>4<br>5                | の場合<br>サイン<br>96/05<br>96/07<br>99/12<br>00/02                            | 日付<br>5/12<br>5/02<br>7/07<br>2/19<br>2/27                         | <u>-翌寄付-</u><br>21459<br>21970<br>22148<br>18137<br>19783                              | <u>-最安値-</u><br>19920<br>19920<br>17123<br>15870<br>15395                             | <u>損益(¥)</u><br>1539<br>2050<br>5025<br>2267<br>4388                         | <u>損益(%)</u><br>7.17<br>9.33<br>22.69<br>12.50<br>22.18                            | 日柄<br>16<br>13<br>26<br>22<br>22            | -最高値-<br>22750<br>22750<br>22148<br>20833<br>20833                                   | <u>損益(¥)</u><br>-1291<br>-780<br>0<br>-2696<br>-1050                         | <u>損益(%)</u><br>-6.02<br>-3.55<br>0.00<br>-14.86<br>-5.31                            | 日柄<br>6<br>3<br>0<br>16<br>6                | -安値-<br>21170<br>21588<br>21558<br>18024<br>18766                            | <u>損益(¥)</u><br>289<br>382<br>590<br>113<br>1017                      | <u>損益(%)</u><br>1.35<br>1.74<br>2.66<br>0.62<br>5.14                         | 日柄<br>0<br>0<br>0<br>0<br>2           |
| 売り<br>回数<br>1<br>2<br>3<br>4<br>5<br>6                  | の場合<br>サイン<br>96/05<br>96/07<br>99/12<br>00/02<br>00/03                   | 日付<br>5/12<br>5/02<br>7/07<br>2/19<br>2/27<br>3/12                 | -翌寄付-<br>21459<br>21970<br>22148<br>18137<br>19783<br>19732                            | <u>-</u> 最安値-<br>19920<br>19920<br>17123<br>15870<br>15395<br>15395                   | <u>損益(¥)</u><br>1539<br>2050<br>5025<br>2267<br>4388<br>4337                 | <u>損益(%)</u><br>7.17<br>9.33<br>22.69<br>12.50<br>22.18<br>21.98                   | 日柄<br>16<br>13<br>26<br>22<br>22<br>20      | -最高値-<br>22750<br>22750<br>22148<br>20833<br>20833<br>20833                          | <u>損益(¥)</u><br>-1291<br>-780<br>0<br>-2696<br>-1050<br>-1101                | <u>損益(%)</u><br>-6.02<br>-3.55<br>0.00<br>-14.86<br>-5.31<br>-5.58                   | 日柄<br>6<br>3<br>0<br>16<br>6<br>4           | -安値-<br>21170<br>21588<br>21558<br>18024<br>18766<br>18766                   | <u>損益(¥)</u><br>289<br>382<br>590<br>113<br>1017<br>966               | <u>損益(%)</u><br>1.35<br>1.74<br>2.66<br>0.62<br>5.14<br>4.90                 | <u>日柄</u><br>0<br>0<br>0<br>2<br>0    |
| 売り<br>回数<br>1<br>2<br>3<br>4<br>5<br>6<br>7             | の場合<br>サイン<br>96/05<br>96/07<br>99/12<br>00/02<br>00/03<br>06/04          | 日付<br>5/12<br>5/02<br>7/07<br>2/19<br>2/27<br>3/12<br>1/30         | -翌寄付-<br>21459<br>21970<br>22148<br>18137<br>19783<br>19732<br>16930                   | <u>-</u> 最安値-<br>19920<br>19920<br>17123<br>15870<br>15395<br>15395<br>14046          | <u>損益(¥)</u><br>1539<br>2050<br>5025<br>2267<br>4388<br>4337<br>2884         | <u>損益(%)</u><br>7.17<br>9.33<br>22.69<br>12.50<br>22.18<br>21.98<br>17.03          | 日柄<br>16<br>13<br>26<br>22<br>22<br>20<br>6 | -最高値-<br>22750<br>22750<br>22148<br>20833<br>20833<br>20833<br>17375                 | <u>損益(¥)</u><br>-1291<br>-780<br>0<br>-2696<br>-1050<br>-1101<br>-445        | <u>損益(%)</u><br>-6.02<br>-3.55<br>0.00<br>-14.86<br>-5.31<br>-5.58<br>-2.63          | 日柄<br>6<br>3<br>0<br>16<br>6<br>4<br>1      | -安値-<br>21170<br>21588<br>21558<br>18024<br>18766<br>18766<br>16422          | <u>損益(¥)</u><br>289<br>382<br>590<br>113<br>1017<br>966<br>508        | <u>損益(%)</u><br>1.35<br>1.74<br>2.66<br>0.62<br>5.14<br>4.90<br>3.00         | 日柄<br>0<br>0<br>0<br>2<br>0<br>1      |
| <u>売り</u><br>回数<br>1<br>2<br>3<br>4<br>5<br>6<br>7<br>8 | の場合<br>サイン<br>96/05<br>96/07<br>99/12<br>00/02<br>00/03<br>06/04<br>07/07 | 日付<br>5/12<br>5/02<br>7/07<br>2/19<br>2/27<br>3/12<br>1/30<br>7/22 | -翌寄付-<br>21459<br>21970<br>22148<br>18137<br>19783<br>19783<br>19732<br>16930<br>17996 | <u>-</u> 最安値-<br>19920<br>19920<br>17123<br>15870<br>15395<br>15395<br>14046<br>14097 | <u>損益(¥)</u><br>1539<br>2050<br>5025<br>2267<br>4388<br>4337<br>2884<br>3899 | <u>損益(%)</u><br>7.17<br>9.33<br>22.69<br>12.50<br>22.18<br>21.98<br>17.03<br>21.67 | 日柄<br>16<br>13<br>26<br>22<br>20<br>6<br>24 | 最高値<br>22750<br>22750<br>22148<br>20833<br>20833<br>20833<br>20833<br>17375<br>18019 | <u>損益(¥)</u><br>-1291<br>-780<br>0<br>-2696<br>-1050<br>-1101<br>-445<br>-23 | <u>損益(%)</u><br>-6.02<br>-3.55<br>0.00<br>-14.86<br>-5.31<br>-5.58<br>-2.63<br>-0.13 | 日柄<br>6<br>3<br>0<br>16<br>6<br>4<br>1<br>0 | -安値-<br>21170<br>21588<br>21558<br>18024<br>18766<br>18766<br>16422<br>17196 | <u>損益(¥)</u><br>289<br>382<br>590<br>113<br>1017<br>966<br>508<br>800 | <u>損益(%)</u><br>1.35<br>1.74<br>2.66<br>0.62<br>5.14<br>4.90<br>3.00<br>4.45 | 日柄<br>0<br>0<br>0<br>2<br>0<br>1<br>0 |

今回は売りシートなので下に注目です。

この表を見てみると、99/12/19は都合が悪いようです。仕掛けてからさらに +15%ほどの高値があります。

では、どのように表示されているのか過去のチャートを表示させて調べてみましょう。 チャートを過去へとスクロールさせ、条件 - チェック - 901番です。

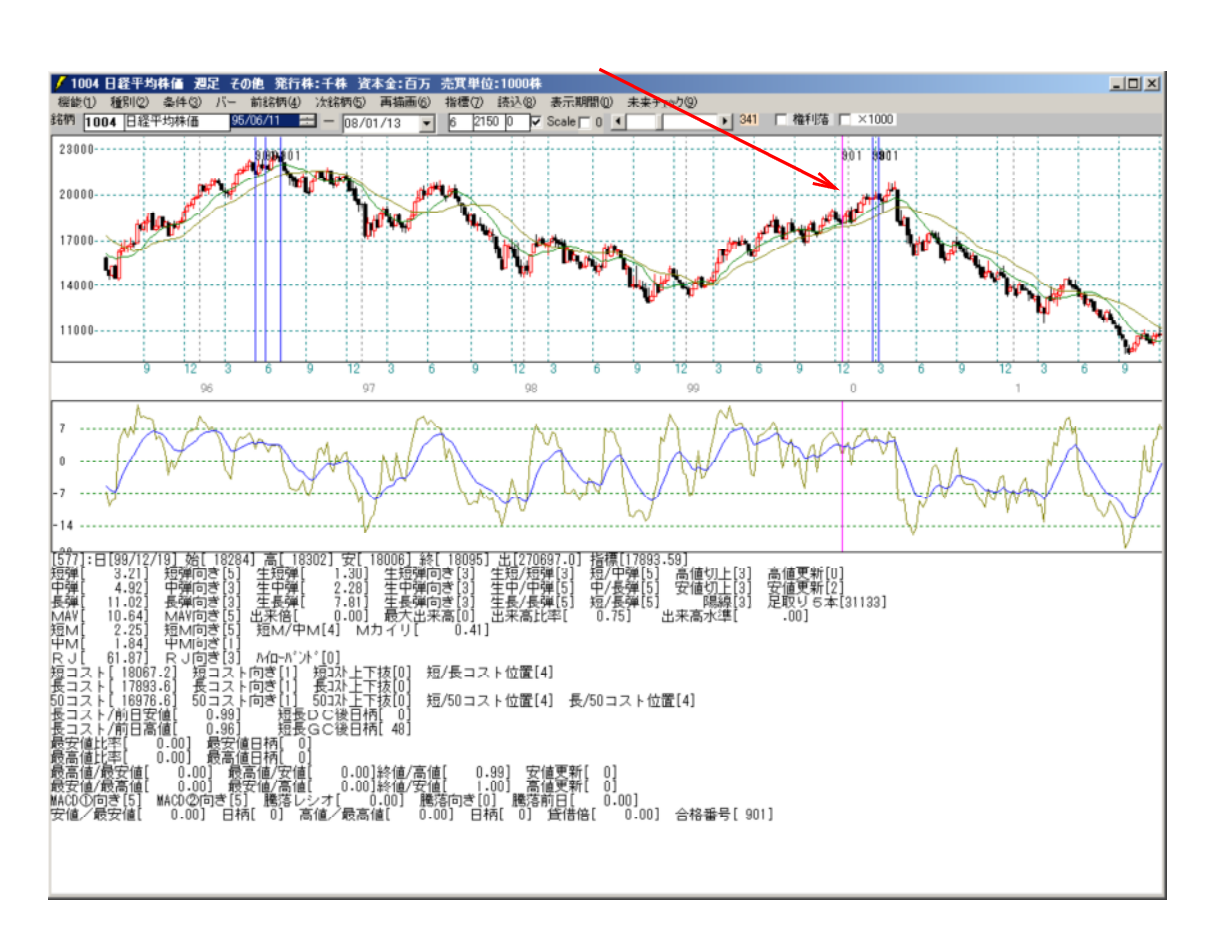

次に先と同じように数値を比較して、今度は共通項でなく、違った部分を見つけてみま しょう。

99/12/19 [577]:日[99/12/19] 始[18284] 高[18302] 安[18006] 終[18095] 出[270697.0] 短弾[3.21] 短弾向き[5] 生短弾[1.30] 生短弾向き[3] 生短/短弾[3] 中弾[4.82] 中弾向き[3] 生中弾[2.28] 生中弾向き[3] 生中/中弾[5] 長弾[11.02] 長弾向き[3] 生長弾[7.81] 生長弾向き[3] 生長/長弾[5] MAV[10.64] MAV向き[5] 出来倍[0.00] 最大出来高[0] 出来高比率[ 短M[2.25] 短M向き[5] 短M/中M[4] Mカイリ[0.41] 指標[17893.59] 短/中弾[5] 高 中/長弾[5] 安 短/長弾[5] 0.75] 出来 );39] | 高値切上[3] | 安値切上[3] | 陽線[3] |出来高水準[ 高値更新[0] 安値更新[2] 足取りら本[31133] . 001 - <del>年秋間き[1]</del> - RJ回ぎ[<u>3]</u> ♪伯→バンド[0] <u>1.84]</u> 61.87] W ŔĴĺ 1996 191 (111-7) オ [U] 短コスト向き[1] 短コスト 下抜[0] 長コスト向き[1] 長コス上下抜[0] 50コスト向き[1] 50コス上下抜[0] 0.99] 短長DC後日柄[0] 0.98] 短長DC後日柄[48] 日最安値日杯(0) 短/長コスト位置[4] 短/50コスト位置[4] 長/50コスト位置[4] 50コスト[ 18976-0] 長コスト/前日安値[ 最安値比率[ 0.0 最高値/最安値[ 0.0 最安値/最高値[ MACD①向さ[5] MAC 安値/最安値[ 0 新値[ U-96] 短安GC後日代[48] 0.00] 最寄値日柄[ 0] 0.00] 最高値日柄[ 0] 0.00] 最高値5位[ 0.00]終値/7 0.00] 最安値/高値[ 0.00]終値/7 MACO②向き[5] 騰落レシオ[ 0.00] 0.00] 日柄[ 0] 高値/最高値[ 0.00]終値/高値[ 0.99] 安値更新[ 0] 0.00]終値/安値[ 1.00] 高値更新[ 0] [ 0.00] 騰落向さ[0] 騰落前日[ 0.1 「最高値[ 0.00] 日柄[ 0] 貸借倍[ 0.00] 0.00] 合格番号[ 901]

RJ指数に注目してみますと、「61.87」で向き「3」です。

そこで以下のような条件を追加します。 R J 指数「70」以上、向きは「5」(逆∨字)

| 🖊 JP法分析シート 週足用 90 | 14            |              |                 | <u>- I ×</u> |
|-------------------|---------------|--------------|-----------------|--------------|
| コメント              |               |              |                 | 閉じる          |
| 短期弾性値 以上 🛛        | 短弾のき          | □最高値 周期      | 出来高比率 以下        |              |
| 短期弹性值 以下          | 中弾 向き         | 最高值/安值 以上    | 当日終値 以上         | 印刷           |
| 中期弾性値 以上 0        | 長弾 向き         | 最高値/安値 以下    | 当日終値 以下         |              |
| 中期弾性値 以下          | MAV 向き        | 最安値 周期       | 何日前の条件とするか      | 変更           |
| 長期弾性値 以上 0        | 短期M 向き        | 最安値/高値 以上    | 貸借倍率 XX週前       | 10000        |
| 長期弾性値 以下          | - 中期M 向き      | 最安値/高値 以下    | 貸借倍率 以上         | 初期化          |
| MAV指標 以上          | 生短弾 向き        | 長コスト/前日安値 以上 | 貸借倍率 以下         |              |
| MAV指標 以下          | 生中弾 向き        | 長コスト/前日安値 以下 | 最安値周期②          | 【孫仔          |
| 短期M指標 以上          | 生長弾 向き        | 長コスト/前日高値 以上 | 安値/最安値 以上       | The state    |
| 短期M指標 以下          | 短コスト 向き       | 長コスト/前日高値 以下 | 安値/最安値 以下       | 一覧表          |
| 中期M指標 以上          | 長コスト 向き       | 生短弾/短弾 位置 3  | 日柄 以上           | 0.01         |
| 中期M指標 以下          | 短/長コスト 位置     | 総値/高値 以上     | 日柄 以下           | CSV          |
| 生短弾性値 以上 0        | 短コスト上・下抜け     | 終値/高値 以下     | 最高値周期②          | Ten 1        |
| 生短弹性值 以下          | 長コスト 上· 下抜け   | 終値/安値 以上     | 高値/最高値 以上       | 取込           |
| 生中弾性値 以上 0        | 短長DC後日柄 以上    | 終値/安値 以下     | 高値/最高値 以下       |              |
| 生中弾性値 以下          | 短長DC後日柄 以下    | 新値 周期        | 日柄 以上           | -12          |
| 生長弾性値 以上 0        | 短長GC後日柄 以上 35 | 安値更新本数 以上    | 日柄 以下           | ra Pio       |
| 生長弾性値 以下          | 短長GC後日柄 以下    | 安値更新本数 以下    | 騰落レシオ 周期        | C[1)0]2      |
| 最安値 周期            | 短弾/中弾 位置 5    | 高値更新本数 以上    | 以上              |              |
| 最安値比率 以上          | 中弾/長弾 位置 5    | 高値更新本数 以下    | 以下              |              |
| 最安値比率 以下          | 短弾/長弾 位置 5    | 足取り・5本設定     | <mark>向き</mark> |              |
| 最安値日柄 以上          | 陽線・陰線?        | ハイ・ローバンド 周期  | 前日以上            |              |
| 最安値日柄 以下          | 高値切り上・下がり     | ハイ・ローバンド 向き  | 前日以下            |              |
| 最高値 周期            | 安値切り上・下がり     | 短中M間カイリ 以下   | 50V加重移動平 向き     |              |
| 最高値比率 以上          | RJ指数 以上 70    | 出来高水準 周期     | 短/50 位置         |              |
| 最高値比率 以下          | RJ指数 以下       | 出来高水準 以上     | 長/50 位置         |              |
| 最高値日柄 以上          | RJ指数 向き 5     | 短中M間カイリ 以上   | 連続安値更新本数以上      |              |
|                   | 日本は日本(1)      |              |                 |              |

続けてどこにサインが表示されるようになったかを調べてみましょう。

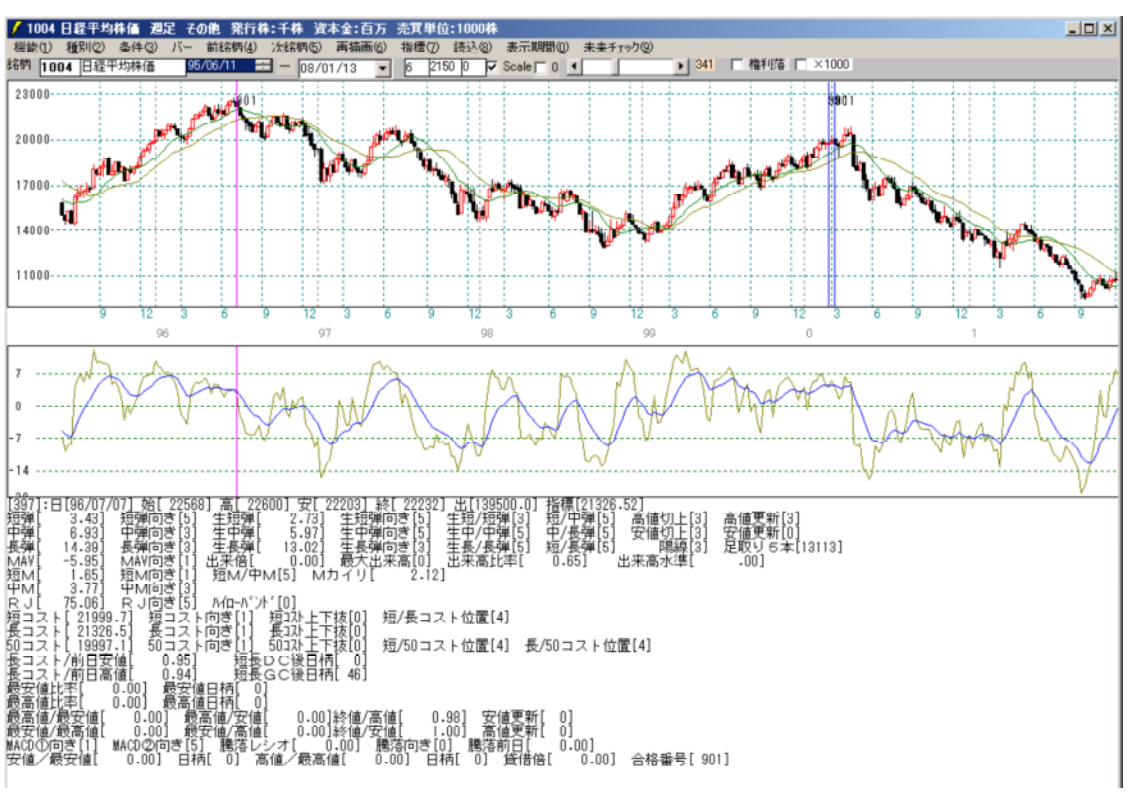

読込後、条件 - チェックで、以下のように表示されます。

<sup>99/12/19</sup>のサインは表示されなくなりました。

### 条件 - シミュレーションから確認してみます。

|                                          | <b>ATE 2020</b>                                                           | 未】[1004]                                                  | 旧鞋半均秤                                                     | 值 週足[9                                               | 901]番シー                                                   | ト期                              | <b>罰:</b> 89/12/0                                | 3-08/01/                                           | /13 建玉                                                   | 期間:2                        | 6週間                                                   |                                                  |                                                      | <u>- 0 ×</u>                |
|------------------------------------------|---------------------------------------------------------------------------|-----------------------------------------------------------|-----------------------------------------------------------|------------------------------------------------------|-----------------------------------------------------------|---------------------------------|--------------------------------------------------|----------------------------------------------------|----------------------------------------------------------|-----------------------------|-------------------------------------------------------|--------------------------------------------------|------------------------------------------------------|-----------------------------|
| 買い                                       | の場合 CS                                                                    | SV 档                                                      | 剣証 [10                                                    | 004]日経                                               | 平均株伯                                                      | 西 週足                            | e[901]番シ                                         | /一ト 期                                              | 間:89/1                                                   | 2/03-                       | 08/01/                                                | 13 建玉                                            | 期間:26                                                | 週間                          |
| 回数                                       | サイン日付                                                                     | -翌寄付-                                                     | -最高値-                                                     | 損益(¥)                                                | 損益(%)                                                     | 日柄                              | -最安値-                                            | 損益(¥)                                              | 損益(%)                                                    | 日柄                          | -高値-                                                  | 損益(¥)                                            | 損益(%)                                                | 日柄                          |
| 1                                        | 96/07/07                                                                  | 22148                                                     | 22148                                                     | 0                                                    | 0.00                                                      | 0                               | 21558                                            | -590                                               | -2.66                                                    | 0                           | 22148                                                 | 0                                                | 0.00                                                 | 0                           |
| 2                                        | 00/02/27                                                                  | 19783                                                     | 20833                                                     | 1050                                                 | 5.31                                                      | 6                               | 18766                                            | -1017                                              | -5.14                                                    | 2                           | 20203                                                 | 420                                              | 2.12                                                 | 0                           |
| 3                                        | 00/03/12                                                                  | 19732                                                     | 20833                                                     | 1101                                                 | 5.58                                                      | 4                               | 18766                                            | -966                                               | -4.90                                                    | 0                           | 19760                                                 | 28                                               | 0.14                                                 | 0                           |
| 4                                        | 06/04/30                                                                  | 16930                                                     | 17375                                                     | 445                                                  | 2.63                                                      | 1                               | 16422                                            | -508                                               | -3.00                                                    | 1                           | 17375                                                 | 445                                              | 2.63                                                 | 1                           |
| 5                                        | 07/07/22                                                                  | 17996                                                     | 18019                                                     | 23                                                   | 0.13                                                      | 0                               | 17196                                            | -800                                               | -4.45                                                    | 0                           | 18019                                                 | 23                                               | 0.13                                                 | 0                           |
|                                          |                                                                           |                                                           |                                                           |                                                      |                                                           |                                 |                                                  |                                                    |                                                          |                             |                                                       |                                                  |                                                      |                             |
| 売り                                       | の場合                                                                       |                                                           |                                                           |                                                      |                                                           |                                 |                                                  |                                                    |                                                          |                             |                                                       |                                                  |                                                      |                             |
| 売り                                       | の場合<br>サイン日付                                                              | -翌寄付-                                                     | -最安値-                                                     |                                                      | 損益(%)                                                     | 日柄                              | -最高値-                                            |                                                    | 損益(%)                                                    | 日柄                          |                                                       |                                                  | 損益(%)                                                | 日柄                          |
| <u>売り</u> (<br>回数<br>1                   | <del>り場合<br/>サイン日付</del><br>96/07/07                                      | -翌寄付-<br>22148                                            |                                                           | <u>捐益(¥)</u><br>5025                                 | <u>損益(%)</u><br>22.69                                     | <u>日柄</u><br>26                 | 最高値-<br>22148                                    | <u>損益(¥)</u><br>0                                  | <u>損益(%)</u><br>0.00                                     | <u>日柄</u><br>0              | <u>-安値-</u><br>21558                                  | <u>損益(¥)</u><br>590                              | <u>損益(%)</u><br>2.66                                 | <u>日柄</u><br>0              |
| <u>売り</u> (<br>回数<br>1<br>2              | D場合<br>サイン日付<br>96/07/07<br>00/02/27                                      | <u>-翌寄付-</u><br>22148<br>19783                            | <u>-最安値-</u><br>17123<br>15395                            | <u>損益(¥)</u><br>5025<br>4388                         | <u>損益(%)</u><br>22.69<br>22.18                            | 日柄<br>26<br>22                  | 最高値<br>22148<br>20833                            | <u>損益(¥)</u><br>0<br>-1050                         | <u>損益(%)</u><br>0.00<br>-5.31                            | 日柄<br>0<br>6                | <del>-安値-</del><br>21558<br>18766                     | <u>損益(¥)</u><br>590<br>1017                      | <u>損益(%)</u><br>2.66<br>5.14                         | 日柄<br>0<br>2                |
| <u>売り(</u><br>回数<br>1<br>2<br>3          | D場合<br>サイン日付<br>96/07/07<br>00/02/27<br>00/03/12                          | -翌寄付-<br>22148<br>19783<br>19732                          | <u>-最安値-</u><br>17123<br>15395<br>15395                   | <u>損益(¥)</u><br>5025<br>4388<br>4337                 | <u>損益(%)</u><br>22.69<br>22.18<br>21.98                   | 日柄<br>26<br>22<br>20            | - <u>最高値-</u><br>22148<br>20833<br>20833         | <u>損益(¥)</u><br>0<br>-1050<br>-1101                | <u>損益(%)</u><br>0.00<br>-5.31<br>-5.58                   | 日柄<br>0<br>6<br>4           | -安値-<br>21558<br>18766<br>18766                       | <u>損益(¥)</u><br>590<br>1017<br>966               | <u>損益(%)</u><br>2.66<br>5.14<br>4.90                 | 日柄<br>0<br>2<br>0           |
| <u>売り</u> (回数<br>回数<br>1<br>2<br>3       | D場合<br>サイン日付<br>96/07/07<br>00/02/27<br>00/03/12<br>06/04/30              | <u>-翌寄付-</u><br>22148<br>19783<br>19732<br>16930          | <u>最安値-</u><br>17123<br>15395<br>15395<br>14046           | <u>損益(¥)</u><br>5025<br>4388<br>4337<br>2884         | <u>損益(%)</u><br>22.69<br>22.18<br>21.98<br>17.03          | 日柄<br>26<br>22<br>20<br>6       | 最高値<br>22148<br>20833<br>20833<br>17375          | <u>損益(¥)</u><br>0<br>-1050<br>-1101<br>-445        | <u>損益(%)</u><br>0.00<br>-5.31<br>-5.58<br>-2.63          | 日柄<br>0<br>6<br>4<br>1      | <mark>-安値-</mark><br>21558<br>18766<br>18766<br>16422 | <u>損益(¥)</u><br>590<br>1017<br>966<br>508        | <u>損益(%)</u><br>2.66<br>5.14<br>4.90<br>3.00         | 日柄<br>0<br>2<br>0<br>1      |
| <u>売り</u><br>回数<br>1<br>2<br>3<br>4<br>5 | D 場合<br>サイン日付<br>96/07/07<br>00/02/27<br>00/03/12<br>06/04/30<br>07/07/22 | <u>-翌寄付-</u><br>22148<br>19783<br>19732<br>16930<br>17996 | <u>-最安値-</u><br>17123<br>15395<br>15395<br>14046<br>14097 | <u>損益(¥)</u><br>5025<br>4388<br>4337<br>2884<br>3899 | <u>損益(%)</u><br>22.69<br>22.18<br>21.98<br>17.03<br>21.67 | 日柄<br>26<br>22<br>20<br>6<br>24 | 最高値<br>22148<br>20833<br>20833<br>17375<br>18019 | <u>損益(¥)</u><br>0<br>-1050<br>-1101<br>-445<br>-23 | <u>損益(%)</u><br>0.00<br>-5.31<br>-5.58<br>-2.63<br>-0.13 | 日柄<br>0<br>6<br>4<br>1<br>0 | -安値-<br>21558<br>18766<br>18766<br>16422<br>17196     | <u>損益(¥)</u><br>590<br>1017<br>966<br>508<br>800 | <u>損益(%)</u><br>2.66<br>5.14<br>4.90<br>3.00<br>4.45 | 日柄<br>0<br>2<br>0<br>1<br>0 |

サイン表示日はさらに減り、合計五カ所のみとなりました。

以上が基本的な売りサインの作り方です。

ポイント

- ・共通項を見つけて、都合が悪いサインを消していくという作業の繰り返しです。これは買いサインでも同じことがいえます。
  この作業をせずに良いシートは作成出来ません。面倒ですが、是非慣れて欲しいと思います。
  もう少し簡単に作成したいということであれば、条件 「売買条件作成」といった機能も備わっております。ご活用下さい。
  売買条件作成機能について http://www.neuralnet.co.jp/jpsoft/jp11.html
- ・今回は基本ということで、くくりだす指標は少なくしましたが、シート中の一番左側にある最高値比率、日柄、同じく最安値比率、日柄の項目も役立つもので、頻繁に使います。
- ・全ての売りポイントについて都合良く表示させることは1つのシートでは無理です。
  よって場面ごとにシートが必要になります。
- ・あまりにも厳しい条件にするとその日しかサインが表示されないといったことがあります。このようなシート作成は避けたほうがよいでしょう。

最高値、最安値の項目の解説はこちちら http://www.neuralnet.co.jp/jpsoft/032/page001.htm

株価弾性値について http://www.neuralnet.co.jp/jpsoft/025/page001.htm

M指標について http://www.neuralnet.co.jp/jpsoft/027/page001.htm

JP分析の使い方 - まとめサイト http://www.neuralnet.co.jp/tact/html/jpbunseki.html#01